## **nVPN Configuration Guide for Staff**

Step 1. Download nVPN installation file "OS Type" thru https://nusit.nus.edu.sg/eguides/

| → C                                                                                                    | ର୍ 🛧 🙆 🏀       |
|----------------------------------------------------------------------------------------------------|----------------|
| Information myEmail Staff Portal Student Portal                                                                                                    |                |
| Home About Highlights Services Support Contact JOIN US                                                                                                    |                |
| The sense was a sense of the sense of the se |                |
| nVPN Installer for Windows 64-bit                                                                                                    | / • \          |
| nVPN Installer for Windows 32-bit                                                                                                    | •              |
| nVPN Installer for Mac OSX                                                                                                    |                |
| nVPN Installer for CentOS/RHEL platforms                                                                                                    | •              |
| nVPN Installer for Ubuntu/Debian platforms                                                                                                    | •              |
| 2FA                                                                                                    |                |
| VIP Access for Windows                                                                                                    | /              |
| VIP Access for Mac                                                                                                    | \ • /          |
| Remote Desktop Connection                                                                                                    | $\smile$       |
| Windows 10 to Windows 10 Remote Desktop Connection Guide                                                                                                    | Chot with ALCA |
| Windows 10 to macOS Catalina Remote Desktop Connection Guide                                                                                                    | Char with AECA |

Step 2. Double click to install Pulse Secure, then click Finish.

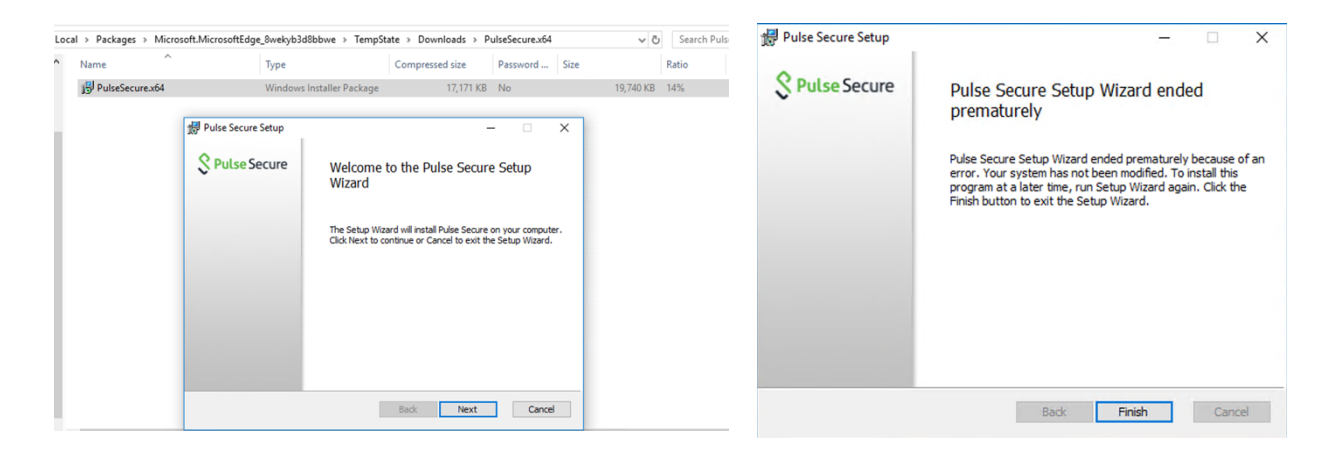

Step 3. Right click on Pulse Secure desktop client app icon, open it and click on Open Pulse Secure.

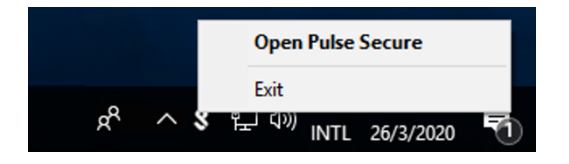

Step 4. Left click on "+" sign on Pulse Secure desktop client window. A "add connection" window will pop-up. Please enter a name to your preference and Server URL with "https://webvpn.nus.edu.sg/stf" and click "add".

| Secure −×                                   |                                                         |                                                      |
|---------------------------------------------|---------------------------------------------------------|------------------------------------------------------|
| File Help                                   | Add Connection X                                        | Q Pulse Secure -×                                    |
| Add Connection X                            | Type:<br>Below Service Bild/Time Connect Service (1956) | File Help                                            |
| Type:                                       | Name:                                                   | Connections + X                                      |
| Policy Secure (UAC) or Connect Secure (VPN) | Staff                                                   |                                                      |
| Name:                                       | Server URL:                                             | <u> </u>                                             |
| My NUS Pulse Secure                         | Connect Add Cancel                                      | No Connections                                       |
| Server URL:                                 | /                                                       |                                                      |
| webvpn.nus.edu.sg/sft                       |                                                         |                                                      |
| Connect Add Cancel                          |                                                         | e 2010-2016 by Alike Secure LLC<br>Afrights reserved |
| © 2010-2018 by Pulse Secure, LLC Close      |                                                         |                                                      |

## Step 5. Click "Connect"

| CT HIS N |                                                                                         |
|----------|-----------------------------------------------------------------------------------------|
|          | S Pulse Secure                                                                          |
|          | Connections                                                                             |
|          | Server URL: https://webugn.nus.edu.sg/s# Club.form<br>Status: Discenneded<br>Compilance |
|          |                                                                                         |
|          | © 2016-2016 by Rule Secure LLC Close                                                    |
|          |                                                                                         |
|          |                                                                                         |
|          |                                                                                         |
|          | E 2010 2011 ty Mar Selove 1.1.5<br>(A plane menor)  Close  A A & M & M & M M M M M      |

Step 6 : Pop-up window will appear intimating credentials required, key in credentials in below format and click "Sign in".

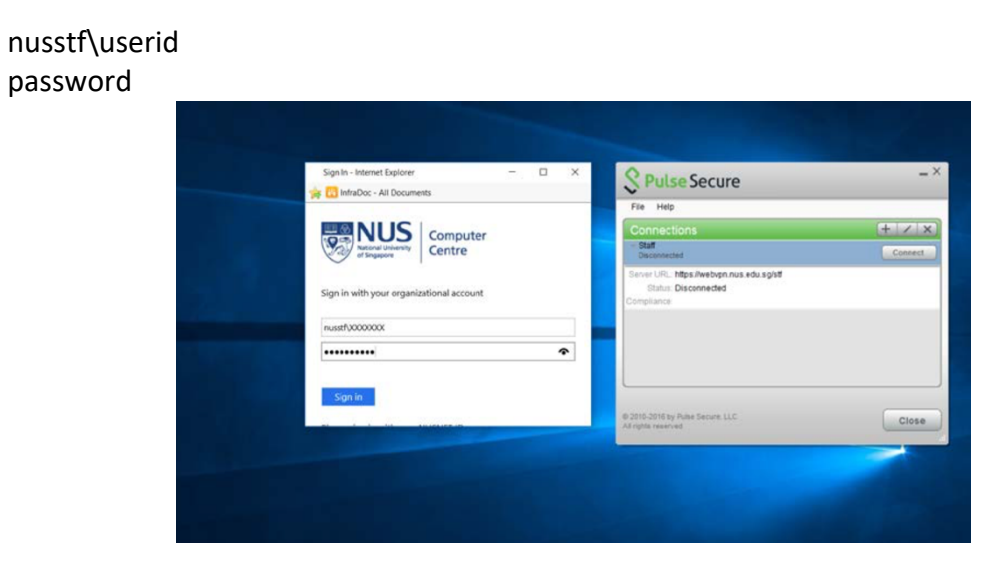

Step 7: Click "Continue".

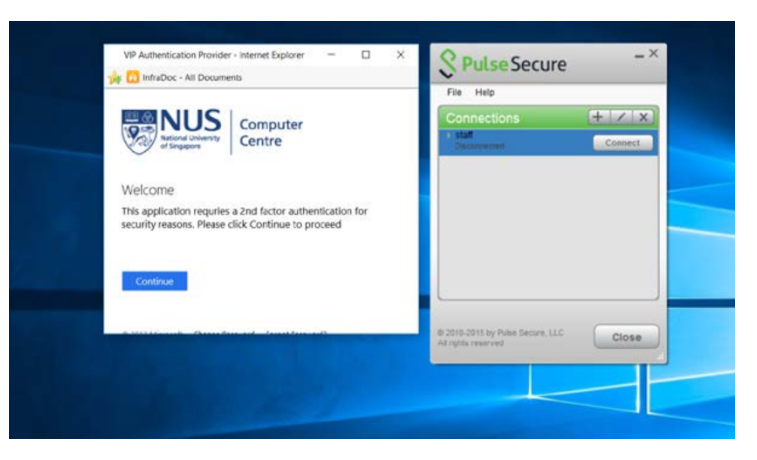

Step 8: Below prompt will appear indicating 2FA push notification was sent to mobile.

| F 🔝 InfraDoc - All Documents                       | ~ · · · · · · · · · · · · · · · · · · · |         |
|----------------------------------------------------|-----------------------------------------|---------|
|                                                    | File Help                               |         |
| NUS Computer                                       | Connections                             | + 2     |
| d'Engagere                                         | Deconverses                             | Connect |
|                                                    |                                         |         |
| Confirm Your Identity                              |                                         |         |
| A Sign In Request was sent to the following mobile |                                         |         |
| devices:                                           |                                         |         |
|                                                    |                                         |         |
|                                                    |                                         |         |
| Did not receive the Sign in request?               |                                         |         |
| Send & again                                       |                                         |         |
| or<br>Use a security code                          |                                         |         |
|                                                    |                                         |         |

Step 8: Click on "Approve" 2FA push authentication on your mobile.

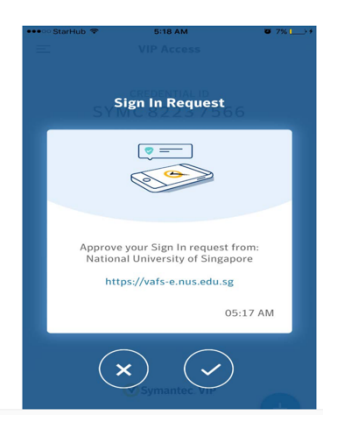

Step 9: Successful connection notification will appear stating "connection complete" and con in Pulse secure desktop client window reflects successful connection.

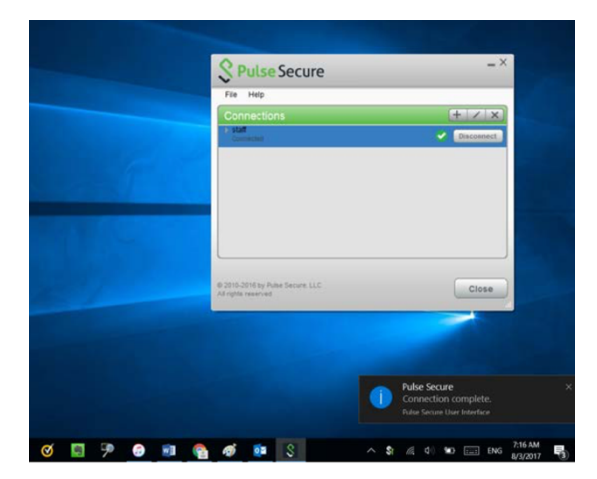